# intelbras

## Manual do usuário

SS 610

## intelbras

#### SS 610 Controlador de acesso

Parabéns, você acaba de adquirir um produto com a qualidade e segurança Intelbras. O SS 610 é um controlador de acesso stand alone que possui conexão com software de gerenciamento de acesso SoapAdmin 3.5, via Ethernet. Com um design mais moderno e várias opções de gerenciamento de acesso, possui como método de autenticação a senha numérica, a biometria digital e o cartão de proximidade.

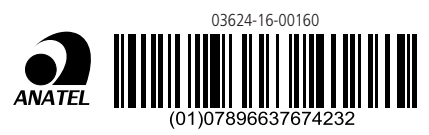

Este equipamento opera em caráter secundário, isto é, não tem direito à proteção contra interferência prejudicial, mesmo de estações do mesmo tipo, e não pode causar interferência a sistemas operando em caráter primário.

## Cuidados e segurança

- » É obrigatório o uso de fontes de alimentação estabilizadas ou lineares que protejam o equipamento contra surtos da rede.
- » Com a rede elétrica desligada, execute toda a instalação e somente após verificar se a instalação está correta, ligue a rede elétrica.
- » Ligue primeiro o cabo GND (0 V) e depois os outros cabos. Isso previne danos causados pela energia estática.
- » Utilize cabos flexíveis de 0,75 mm<sup>2</sup> ou superiores para ligações de alimentação do equipamento e fechadura.
- » Utilize cabos flexíveis de 0,50 mm<sup>2</sup> ou superiores para as demais ligações do equipamento. Não utilize cabos UTP para fazer qualquer tipo de ligação, pois, além de não serem adequados, podem prejudicar o funcionamento do produto.

**Obs.:** recomenda-se o uso de cabos-manga blindados para ligação dos leitores em ambientes que possam sofrer interferência eletromagnética.

- » Não se deve passar cabos de rede elétrica e cabos de dados (manga) na mesma tubulação.
- » Não faça derivação dos terminais de alimentação da controladora para os terminais de ligação da fechadura. Deve-se trazer dois fios separados da fonte de alimentação, como exibe a imagem a seguir:

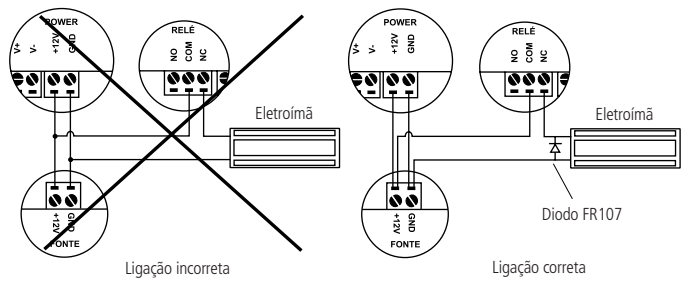

Recomendação de instalação

- » Use o diodo FR107 nas fechaduras-eletroímã que não são da marca Automatiza, como demonstrado na figura acima.
- » Use o circuito desmagnetizante fornecido junto com a fechadura-eletroímã Automatiza.
- » Não instale o produto em locais sujeitos a extremo calor ou umidade.
- » Recomenda-se utilizar uma rede isolada com o servidor ligado no mesmo switch das controladoras, para melhorar o desempenho do sistema. Não recomendamos o cascateamento entre switches.
- » Não exponha o produto ao sol (3), à chuva rota ou à umidade. Este produto deve ser instalado em locais cobertos.
- » Não utilize produtos químicos para limpeza do sensor biométrico.

Atenção: danos causados pelo não cumprimento das recomendações de instalação ou uso inadequado do produto não são cobertos pela garantia, vide certificado de garantia do produto.

#### Outros cuidados a serem tomados ao utilizar o controlador de acesso

Para acionar a fechadura, utilize diretamente o relé do controlador de acesso. Ao utilizar uma placa temporizadora ou uma fonte com temporizador, utilize uma ligação em série entre os relés de acionamento, como está representado abaixo:

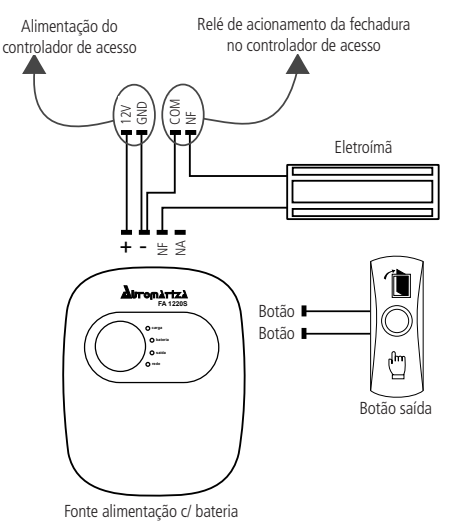

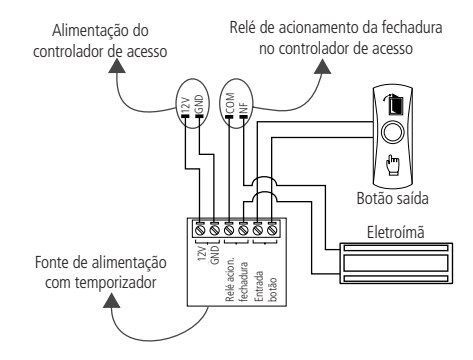

#### Atenção:

NÃO instale o produto de modo que o relé de acionamento da fechadura, no controlador de acesso, seja utilizado para acionar uma fonte com temporizador, como apresentado no exemplo a seguir:

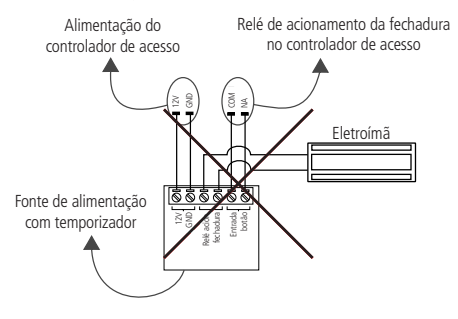

## Índice

| 1. Especificações técnicas | 8  |
|----------------------------|----|
| 2. Características         | 8  |
| 3. Conteúdo da embalagem   | 9  |
| 4. Produto                 | 10 |
| 5. Esquemas de ligação     | 11 |
| 5.1. Fonte de alimentação  |    |
| 5.2. Fechadura-eletroímã   |    |
| 5.3. Fechadura elétrica    |    |
| 5.4. Fechadura solenoide   |    |
| 5.5. Botão de saída        |    |
| 5.6. Saída alarme 12 V     |    |
| 5.7. Campainha             |    |
| 5.8. Leitor auxiliar       |    |
| 5.9. Leitor LE 311         |    |
| 5.10. Entrada auxiliar     |    |

| 6.1. Menu de programação                       | 22 |
|------------------------------------------------|----|
| 6.2. Usuário-adm                               | 23 |
| 6.3. Privilégios usuário                       | 27 |
| 6.4. Sistema                                   |    |
| 6.5. Personalização                            | 31 |
| 6.6. Gerenciamento de dados                    | 33 |
| 6.7. Controle acesso                           | 35 |
| 6.8. Procurar registros                        | 41 |
| 6.9. Autoteste                                 | 42 |
| 6.10. Informações do sistema                   | 42 |
| 6.11. Gerenciamento pen drive                  | 43 |
| 6.12. Reset administrador                      | 45 |
| 7. Comunicação do equipamento                  | 46 |
| 7.1. Configurar comunicação                    | 46 |
| 8. Detalhes e cuidados com o leitor biométrico | 49 |
| Termo de garantia                              | 50 |

## 1. Especificações técnicas

| Tensão de alimentação               | 12 Vdc                                                       |
|-------------------------------------|--------------------------------------------------------------|
| Corrente de operação                | 400 mA                                                       |
| Corrente de chaveamento             | 1,5 A                                                        |
| Temperatura de operação             | 0 °C ~ 45 °C                                                 |
| Umidade de operação                 | 20 a 80%                                                     |
| Métodos de autenticação             | Cartão de proximidade, senha numérica<br>e biometria digital |
| Modulação                           | ASK                                                          |
| Frequência de operação              | 125 kHz                                                      |
| Taxa de transmissão                 | 3,906 kbps                                                   |
| Código de emissão                   | 125KA2DCN                                                    |
| Tipo antena                         | Interna                                                      |
| Capacidade máxima de cartões        | 10.000                                                       |
| Capacidade máxima de biometrias     | 1.500                                                        |
| Interface de comunicação            | Ethernet                                                     |
| Dimensões (L $\times$ A $\times$ P) | $86 \times 205 \times 45 \text{ mm}$                         |
|                                     |                                                              |

## 2. Características

- » Fácil instalação.
- » Gabinete resistente.
- » Visual moderno e funcional.
- » Capacidade de armazenar até 100.000 eventos.
- » Compatível com leitores auxiliares Wiegand 125 kHz.
- » Compatível com o LE 311E.
- » Possui entrada e saída Wiegand configuráveis.
- » Possui conexão com o software SoapAdmin 3.5, via Ethernet.
- » Capacidade de realizar download e upload através de um pen drive.

## 3. Conteúdo da embalagem

- » 1 controlador de acesso SS 610
- » 1 manual de instruções
- » 1 conjunto de cabos para ligação
- » 1 chave Tork
- » 6 parafusos
- » 4 buchas
- » 1 diodo FR107

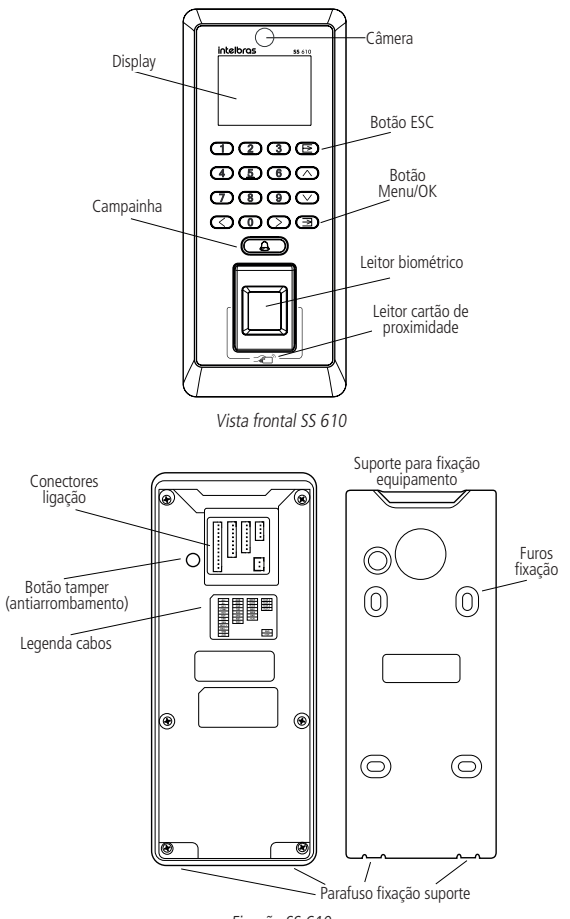

Fixação SS 610

#### 5.1. Fonte de alimentação

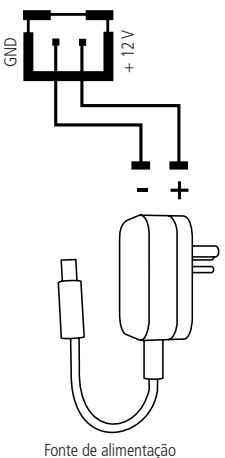

Ligação da fonte de alimentação

**Obs.:** caso não haja nobreak para alimentar o equipamento em situações de queda de energia, é recomendável a instalação de uma fonte de alimentação que possua bateria.

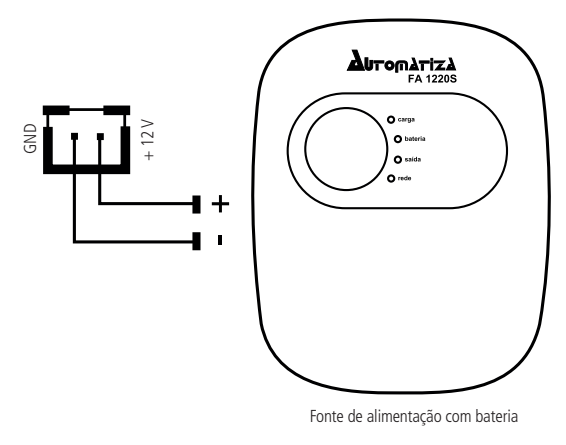

Ligação da fonte de alimentação FA 1220S

#### 5.2. Fechadura-eletroímã

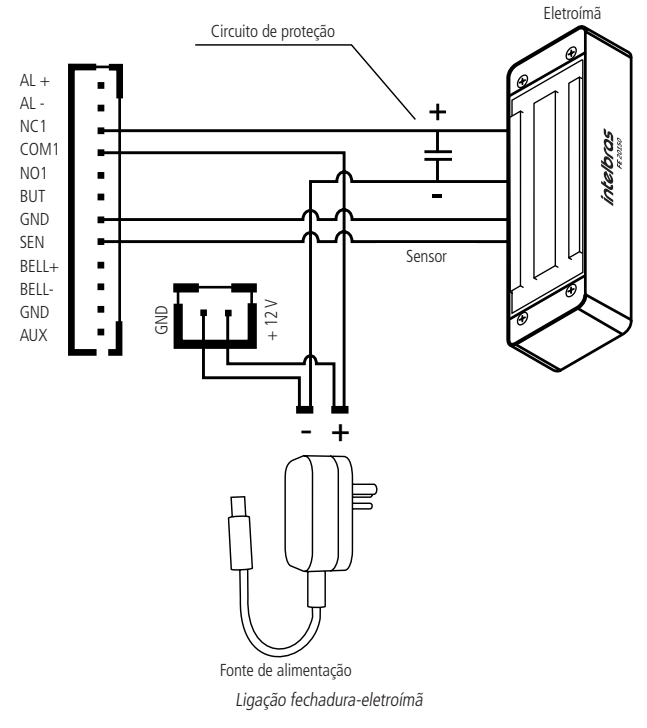

- Obs.: » Caso a fechadura não possua sensor, desconsidere a ligação deste.
  - » Ao utilizar fechadura-eletroímã de outro fabricante, utilize o diodo FR107 na ligação dela.

#### 5.3. Fechadura elétrica

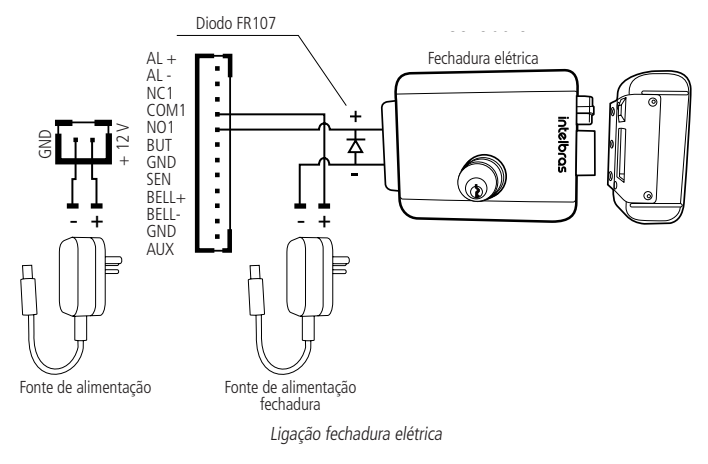

#### 5.4. Fechadura solenoide

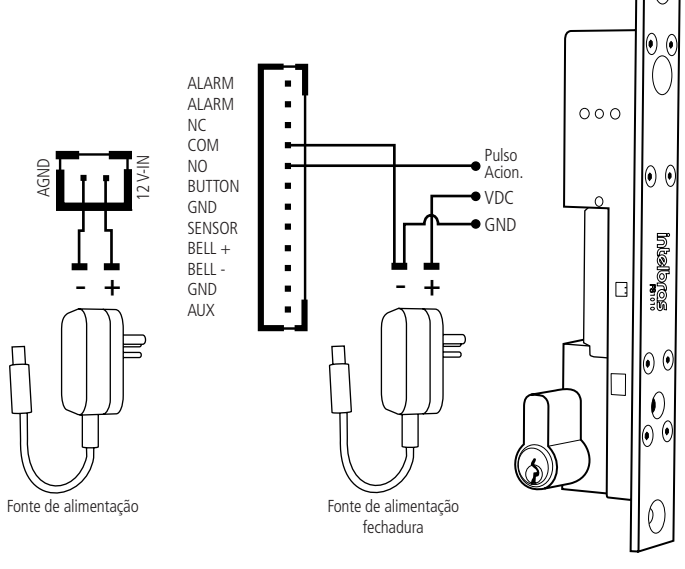

Ligação fechadura solenoide

#### 5.5. Botão de saída

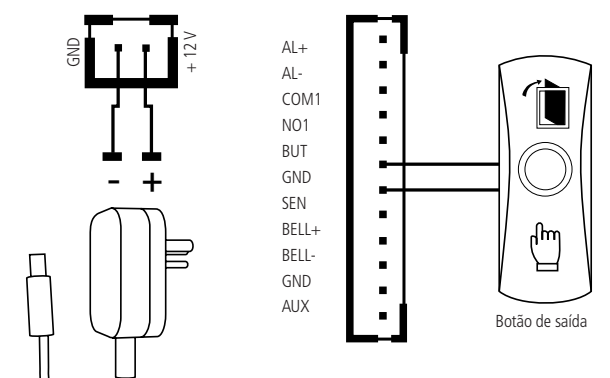

Fonte de alimentação

Ligação botão de saída

#### 5.6. Saída alarme 12 V

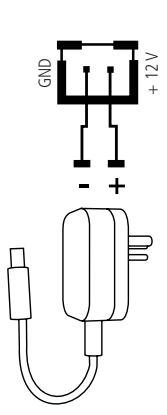

Fonte de alimentação

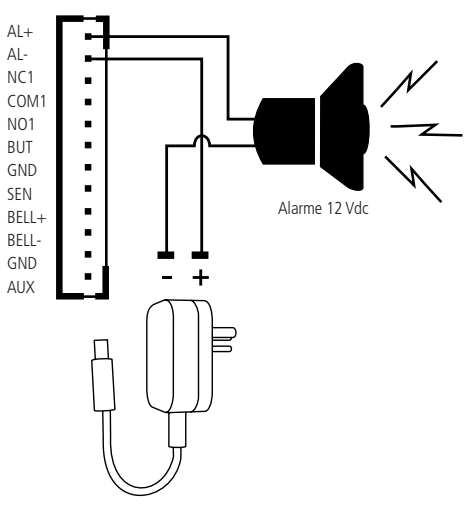

Fonte de alimentação alarme

Ligação saída alarme

#### 5.7. Campainha

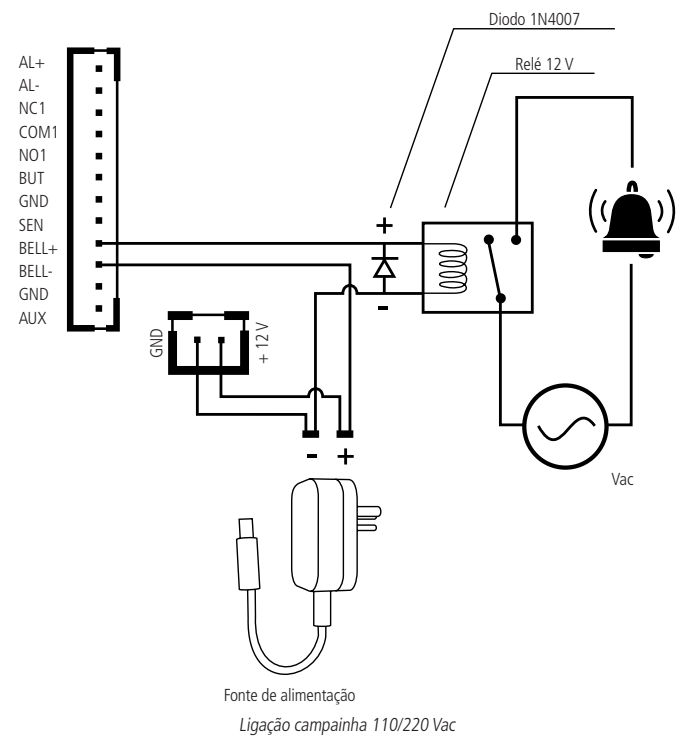

#### 5.8. Leitor auxiliar

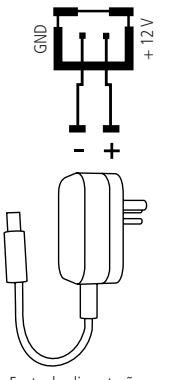

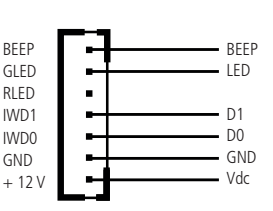

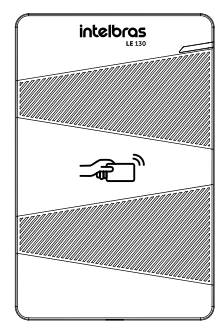

Fonte de alimentação

Ligação leitor auxiliar

#### 5.9. Leitor LE 311

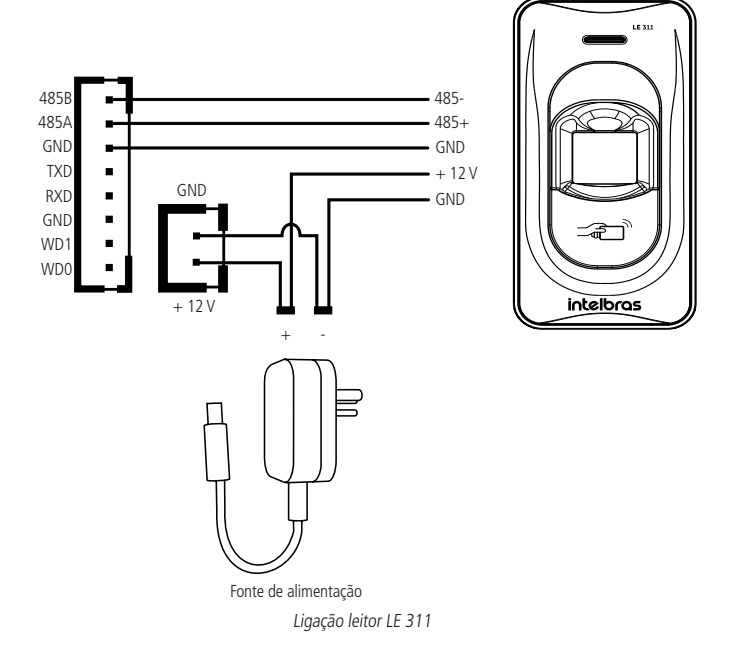

#### 5.10. Entrada auxiliar

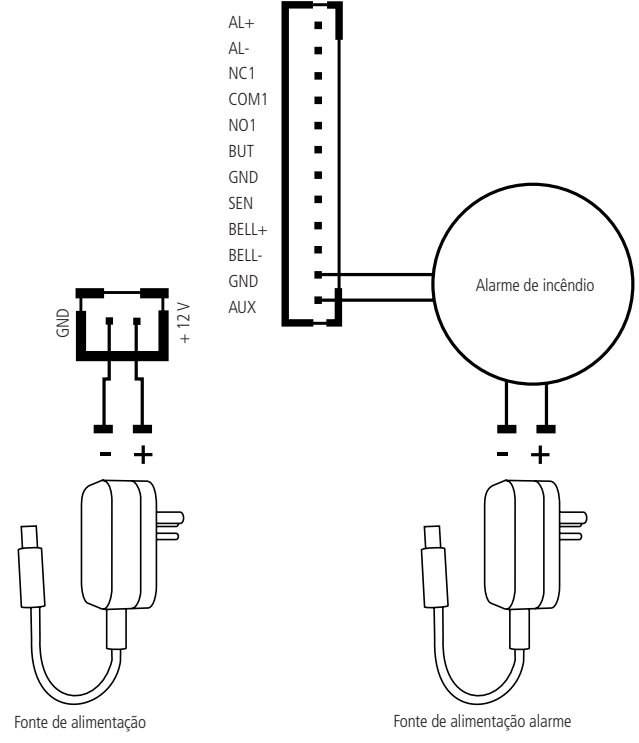

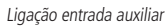

## 6. Operações do sistema

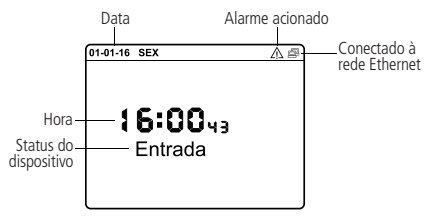

Operações do sistema

#### 6.1. Menu de programação

Pressione a tecla Menu para entrar no menu de programação.

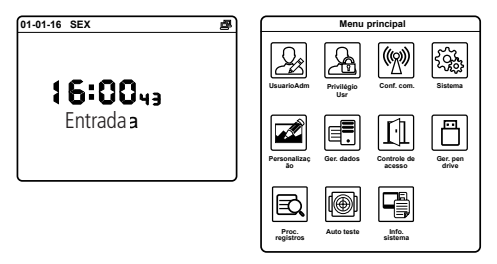

Acessar o menu de programação

Atenção: para segurança do sistema de controle de acesso, é altamente recomendável o cadastro de uma senha ou cartão-administrador para acesso ao menu de programação.

#### 6.2. Usuário-adm

É possível importar usuários através do software ou de um pen drive. Para mais detalhes sobre como importar usuários para o equipamento através do software, consulte o manual do SoapAdmin 3.5. Para mais detalhes sobre importação de usuários através de um pen drive, consulte o item 6.11. Gerenciamento pen drive>Enviar deste manual.

#### Novo usuário

Para cadastrar usuários no equipamento, realize o seguinte procedimento.

| Menu principal                                           | Ger. Usr            | Novo. Usr              |  |
|----------------------------------------------------------|---------------------|------------------------|--|
|                                                          | Novo Usr            | ID Usuário<br>1        |  |
| UsuarioAdm Privilégio Conf. com. Sistema                 | Todos usr           | Nome<br>Usuário        |  |
| Usr                                                      | 🕞 Estilo do display | Perfil                 |  |
|                                                          |                     | 0<br>Imp. Dig.         |  |
|                                                          |                     |                        |  |
| Personalizaç Ger. dados Controle de Ger. pen<br>ão drive |                     | No. Cartão             |  |
|                                                          |                     | Senha                  |  |
|                                                          |                     | Privilégio ctrl Acesso |  |
| Proc. Auto teste Info.<br>registros sistema              |                     |                        |  |

#### Cadastrar usuário

- » ID usuário: número de identificação do usuário, preenchido automaticamente.
- » Nome: vinculado ao número de identificação (não alterável). Obs.: é possível alterar o nome através do software SoapAdmin3.5.
- » Perfil: definir se o usuário terá perfil de usuário normal ou de administrador. Um administrador é essencial no equipamento pois limita o acesso ao menu de programação. Apenas o administrador será responsável por cadastrar usuários e configurar o equipamento.
- » Impressão digital: após selecionar o dedo a ser cadastrado, insira-o no leitor biométrico por três vezes, observando o procedimento descrito a seguir:

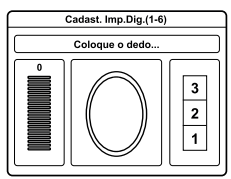

Cadastrar impressão digital

1. Posicione-se na frente do equipamento, coloque o dedo reto sobre o leitor biométrico e aguarde a confirmação de captura do template.

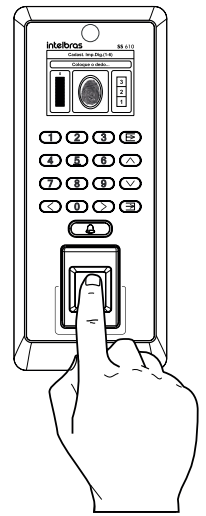

- » Não pressione demasiadamente o dedo no sensor biométrico, isso distorce a imagem da digital, não permitindo que o aparelho identifique os pontos formados pelas intersecções das linhas (cristas e vales) que compõem a digital.
- » Não posicione o dedo torto ou apenas a ponta do dedo no sensor biométrico. O uso inadequado do sensor biométrico no momento da leitura da digital impede que o sistema transmita uma imagem capaz de ser transformada em um template.

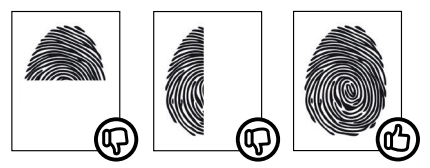

 Ao ouvir um bipe, inserindo a digital, remova o dedo do leitor biométrico. Repita o processo mais duas vezes, totalizando três leituras consecutivas.

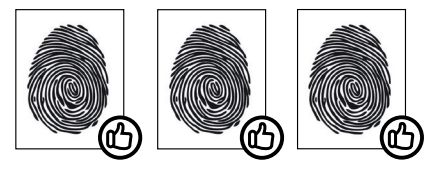

- » Não remova o dedo antes do bipe. Se isso ocorrer, a leitura poderá falhar e o processo de cadastro deverá ser refeito.
- » Não esqueça o dedo no leitor biométrico. Se o dedo for mantido no leitor após o bipe, o equipamento fará duas leituras consecutivas, e a terceira só será efetuada se o dedo for removido do leitor e reposicionado na sequência. Isso causará uma falha de leitura, pois a terceira captura será diferente das duas iniciais.
- » No. cartão: passe o cartão a ser cadastrado sobre o leitor.

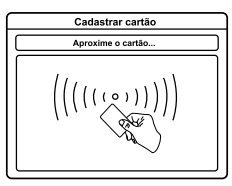

Cadastrar cartão de proximidade

- » Senha: inserir senha que deve ter de três a seis dígitos. Depois confirme-a.
- » Priv. controle acesso: definição do grupo, horário de acesso, modo de verificação e coação.

| Contro               | le acesso                |
|----------------------|--------------------------|
| No. Grupo            |                          |
|                      | 1                        |
| Modo de verific.     |                          |
|                      | Aplicar config. do grupo |
| Imp.Dig. Coação      |                          |
|                      | Indefinido               |
| Aplicar hr. do grupo |                          |
|                      |                          |
|                      |                          |
| l                    |                          |

Definir parâmetros para o usuário

- » No. grupo: definir número do grupo ao qual o usuário irá pertencer.
- » Modo de verificação: definir qual modo de autenticação o usuário irá usar para o acesso.
- » Impressão digital coação: definir impressão digital que será utilizada para coação.
- » Aplicar horário do grupo: ativar ou desativar horário do grupo para o usuário. Caso não queira utilizar o horário do grupo, é possível definir até três zonas de horário para o usuário.

#### Todos os usuários

Listar todos os usuários cadastrados no dispositivo, assim, é possível selecionar e editar ou excluir o usuário.

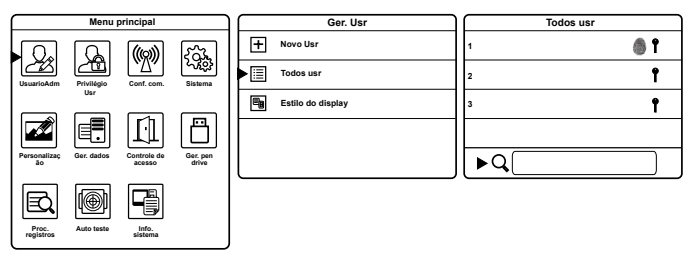

Editar ou excluir usuário

#### Estilo do display

Definir estilo do display ao listar os usuários.

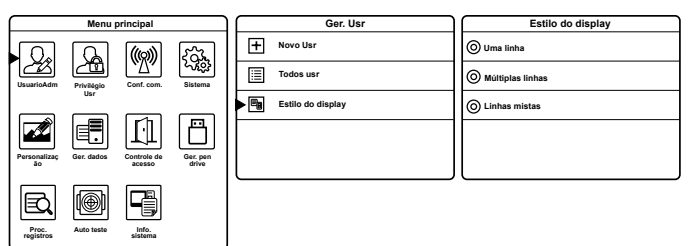

Definir estilo do display ao listar usuários

#### 6.3. Privilégios usuário

Esta função é utilizada para definir os privilégios que o usuário-administrador terá sobre o equipamento.

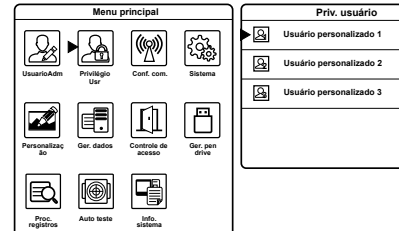

| Usuário personaliza           | do 1                                                                                         |
|-------------------------------|----------------------------------------------------------------------------------------------|
| Habilitar atribuir permissões | ON                                                                                           |
| Nome                          |                                                                                              |
| Usuário                       | personalizado 1                                                                              |
| Atribuir permissões           |                                                                                              |
|                               |                                                                                              |
|                               |                                                                                              |
|                               | Usuário personaliza       Habilitar atribuir permissões       Nome       Atribuir permissões |

Definir privilégios do usuário-administrador

- » Habilitar atribuir permissões: habilitar as atribuições definidas para o usuárioadministrador.
- » Nome: nome do usuário (não alterável).
- » Atribuir permissões: selecionar, da lista de atribuições, o acesso ao conteúdo que o usuário-administrador terá sobre o equipamento.

#### 6.4. Sistema

#### Data e hora

Configurações de data, hora e horário de verão.

| Menu principal                                           | Menu principal Sistema   |                          |
|----------------------------------------------------------|--------------------------|--------------------------|
|                                                          | Data e hora              | Conf. Data<br>01.01.16   |
| UsuarioAdm Privileoio Conf. con. Sistema                 | Gerenciamento de eventos | Conf. Hora<br>16:00:43   |
|                                                          | Imp.Dig.                 | Formato 24h              |
|                                                          | S Resetar                | Formato data<br>DD.MM.YY |
| Personalizaç Ger. dados Controle de Ger. pen<br>ão drive | Atualização USB          | Horário verão            |
| Proc. Auto testa Info                                    |                          |                          |

Configuração de data e hora

#### Configuração de registro de eventos

Nesta função é possível configurar os eventos gerados pelos usuários.

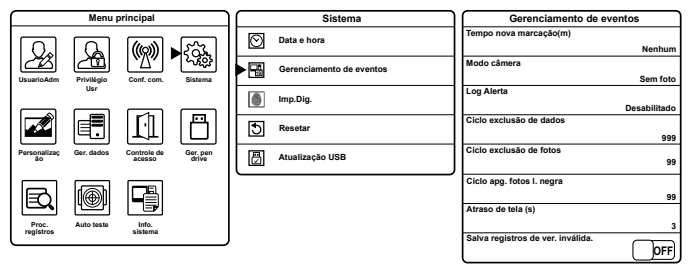

Configuração de registro de eventos

- » Tempo nova marcação (m): definir tempo, em minutos, em que o equipamento não irá registrar eventos duplicados.
- » Modo Câmera: o modo Câmera irá registrar uma foto ao realizar o acesso. O ângulo de visão da câmera é de 60° × 90°. Possui cinco opções de funcionamento.
  - » Sem foto: não registra nem captura foto.
  - » Capturar, não salvar: captura uma foto, porém não armazena.
  - » **Capturar e salvar:** captura e armazena uma foto, independentemente do tipo de evento (liberado ou negado).
  - » Salva após verificação OK: captura e armazena uma foto dos eventos de acessos liberados.
  - » Salva após verificação inválida: captura e armazena uma foto dos eventos de acessos negados.
- » Log alerta: quando o número de eventos restantes for menor que o valor definido, o equipamento emitirá um alarme informando que o espaço de armazenamento está quase cheio.
- » Ciclo exclusão de dados: número de eventos que será permitido excluir quando o número armazenado alcançar seu valor máximo.
- » Ciclo de exclusão de fotos: número de fotos que será permitido excluir quando o número armazenado alcançar seu valor máximo.
- » Ciclo apagar fotos lista negra: número de fotos da lista negra que será permitido excluir quando o número armazenado alcançar seu valor máximo.
- » Atraso de tela: tempo em segundos em que um evento do tipo acesso liberado permanecerá na tela.

» Salva registros de verificação inválida: armazenar, ou não, os eventos de acesso negado.

#### Impressão digital

Configurações da leitura da impressão digital.

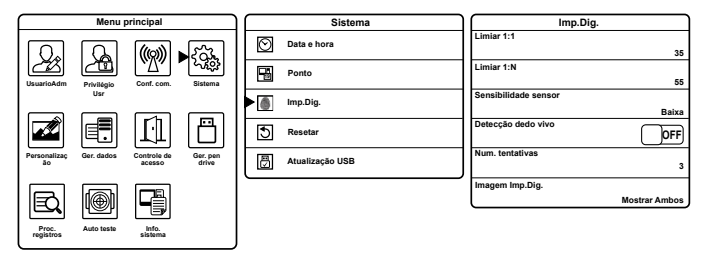

Configuração da leitura biometria digital

- » Limiar<sup>1</sup> 1:1: na verificação 1:1, o acesso liberado acontecerá somente quando a digital verificada e a digital do usuário forem maiores do que o valor inserido.
- » Limiar<sup>1</sup> 1:N: na verificação 1:1, o acesso liberado acontecerá somente quando a digital verificada e a digital de todos os usuários registrados forem maiores do que o valor inserido.
- » Sensibilidade sensor: definir sensibilidade do sensor biométrico. É recomendável a utilização do valor médio. Quando o ambiente for seco, resultando em uma captura mais lenta, recomenda-se o valor alto. E quando o ambiente for úmido, tornado uma captura difícil, recomenda-se o valor baixo.
- » Detecção dedo vivo: esta função habilita no produto um complemento da segurança biométrica do dispositivo, ou seja, uma vez habilitada (On), apenas dedos vivos poderão ter acesso pela modalidade biométrica, impossibilitando o acesso de dedos de silicone ou outras formas de clonagem de impressão digital.

**Obs.:** esta função vem desabilitada (Off) de fábrica, recomenda-se sua habilitação (On), para usufruir do máximo de segurança disponível no produto.

- » Número de tentativas: para diminuir o processo de reinserir o número do usuário na verificação 1:1 ou senha ao inserir uma digital não cadastrada ou ao digitar uma senha erroneamente, é possível definir um número de tentativas onde o equipamento copiará este número.
- » Imagem impressão digital: selecionar se a imagem da impressão digital aparecerá no display ao autenticar-se.
- <sup>1</sup> Quanto maior o valor inserido para limiar, maior será a falsa rejeição do dispositivo.

#### Resetar

Função utilizada para retornar todas as configurações para os padrões de fábrica, como configuração de porta, alarme de coação, anti-passback, parte de comunicação do equipamento e configurações do sistema (volume, voz, teclado, entre outros).

Obs.: esta função não afeta usuário cadastrado, data e hora.

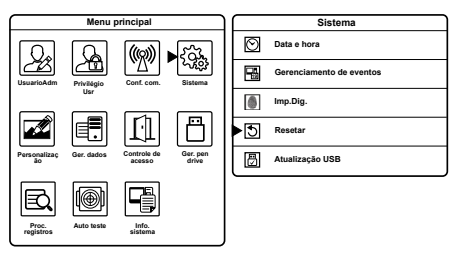

Reset configurações de fábrica

#### Atualização USB

Função utilizada para atualizar firmware do equipamento via USB. Para realizar a atualização, conecte o pen drive com o arquivo de atualização no equipamento e execute a função.

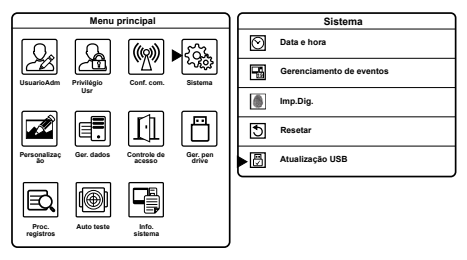

Atualização firmware

#### 6.5. Personalização

#### Exibir

Configurações de tela.

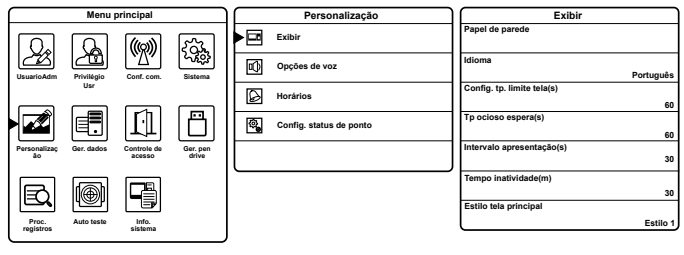

Configurações de tela

» Papel de parede: definir papel de parede da tela principal.

**Obs.:** é possível enviar fotos para o equipamento e definir como papel de parede. Para mais informações consulte o tópico 6.11. Gerenciamento pen drive>Enviar.

- » Idioma: definir idioma do equipamento.
- » Configuração tempo limite de telas: tempo máximo em segundos de inatividade em telas do menu de programação, definido para o equipamento retornar à tela principal.

**Obs.:** caso a opção Desabilitado seja definida, o equipamento não sairá do menu de programação por inatividade.

- » Modo de espera (s): tempo máximo em segundos de inatividade na tela principal, definido para o equipamento iniciar a apresentação do descanso de tela.
- » Intervalo apresentação (s): tempo em segundos de intervalo entre as imagens do descanso de tela.
- » Tempo inatividade (m): tempo em minutos de inatividade para o equipamento entrar em modo Stand by.
- » Estilo tela principal: estilo da tela principal.

#### Opções de voz

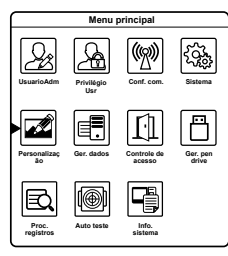

| Image: Participation     Voz     ON       ▶ Cit     Opções de voz     Teclado     ON       Image: Participation     Volume     7       Image: Participation     Volume     7 |   | Personalização  | Opções de voz |    |
|----------------------------------------------------------------------------------------------------|---|-----------------|---------------|----|
| Image: Monopal de voz Teclado ON   Image: Monopal de atalhos Volume 7                                                                                                    |   | Exibir          | Voz           | ON |
| Horsérios     Volume       Image: Section of the stallog     7                                                                                                    | • | Opções de voz   | Teclado       | ON |
| Wapa de atalhos                                                                                                    | Ø | Horários        | Volume        | 70 |
|                                                                                                    | ۲ | Mapa de atalhos |               |    |
|                                                                                                    |   |                 |               |    |

Opções de voz

- » Voz: ativar ou desativar voz do equipamento.
- » Teclado: ativar ou desativar sons do teclado.
- » Volume: volume do equipamento.

#### Horários

Esta função está indisponível.

#### Configurar status de evento

Esta função está indisponível.

#### Mapa de atalhos

Nesta função é permitido definir atalhos para as teclas de navegação:

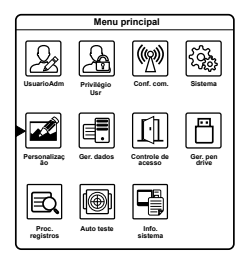

|    | Personalização  | ſ |
|----|-----------------|---|
|    | Exibir          | C |
| •0 | Opções de voz   | в |
| Ø  | Horários        | E |
| ▶₽ | Mapa de atalhos | P |
|    |                 | E |
|    |                 | м |

| )  | Mapa de atalhos |            |
|----|-----------------|------------|
| 1  | Cima            |            |
|    |                 | Entrada    |
| 1  | Baixo           |            |
| H  |                 | Saida      |
| 1  | Esquerda        |            |
|    |                 | Indefinido |
| 1  | Direita         |            |
| H  |                 | Indefinido |
| 11 | ESC/[->         |            |
| J  |                 | Indefinido |
| 1  | M/OK/->]        |            |
|    |                 | Indefinido |

Definir atalhos para teclas

#### 6.6. Gerenciamento de dados

Esta função é utilizada para gerenciar os dados do equipamento, excluir ou realizar backup.

#### Apagar dados

Função utilizada para excluir registros.

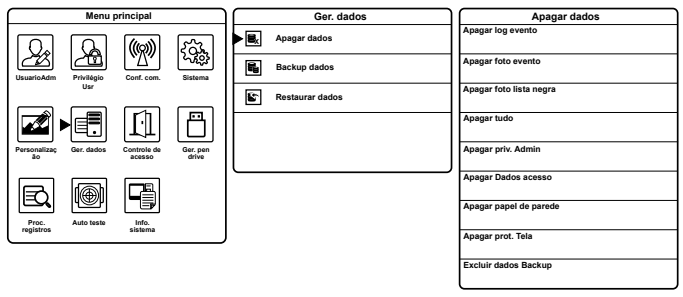

Apagar dados

- » Apagar log evento: exclui eventos dos usuários.
- » Apagar foto evento: exclui as fotos capturadas nos eventos.
- » Apagar foto lista negra: exclui as fotos capturadas com acessos negados.
- » Apagar tudo: exclui todos os dados (usuários, eventos, opções de acesso, entre outros).
- » Apagar privacidade administrador: exclui a privacidade do administrador no dispositivo, fazendo com que o ele se torne um usuário comum.
- » Apagar dados acesso: exclui as opções de acesso (grupos, zonas de horário, configuração coação).
- » Apagar papel de parede: exclui papéis de paredes do equipamento.
- » Apagar proteção de tela: exclui proteções de tela do equipamento.
- » Excluir dados backup: exclui dados de backup.

#### Backup dados

Realizar backup dos dados presentes no equipamento.

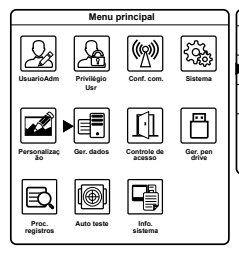

| Ger. dados |                 |  |
|------------|-----------------|--|
| 8,         | Apagar dados    |  |
| ▶ 🖥        | Backup dados    |  |
| ¢,         | Restaurar dados |  |

| Backup dados |               |   |  |
|--------------|---------------|---|--|
| Backup par   | a dispositive | > |  |
| Backun na    | a nen-drive   |   |  |
| Duckup pu    | a pen-ante    |   |  |
|              |               |   |  |
|              |               |   |  |
|              |               |   |  |
|              |               |   |  |

Backup de dados

- » Backup para dispositivo: realiza backup dos dados do dispositivo para o dispositivo.
- » Backup para pen drive: realiza backup dos dados do dispositivo para um pen drive.

#### Restaurar dados

Restaura os dados em backup para o equipamento.

| Menu principal                                                       |                         |   | Ger. dados      | Restaurar dados          |
|----------------------------------------------------------------------|-------------------------|---|-----------------|--------------------------|
|                                                                      | ))<br>(23.              |   | Apagar dados    | Restaurar do dispositivo |
| UsuarioAdm Privilégio Conf.                                          | ් රැදා<br>com. Sistema  | 6 | Backup dados    | Restaurar do pen-drive   |
| Usr                                                                  |                         |   | Restaurar dados |                          |
|                                                                      | n A                     |   |                 |                          |
| Personalizaç Ger. dados Contro                                       | le de Ger. pen          |   |                 |                          |
|                                                                      |                         |   |                 | L                        |
|                                                                      |                         |   |                 |                          |
| Proc. Auto teste Infr<br>registros siste                             |                         |   |                 |                          |
| Personalizaç Ger. dados Contro<br>ão<br>Proc.<br>Proc.<br>Auto teste | le de Ger. pen<br>drive |   |                 |                          |

Restauração de dados

- » Restaurar do dispositivo: restaura os dados em backup realizados no equipamento.
- » Restaurar do pen drive: restaura os dados em backup realizados no pen drive.

#### 6.7. Controle acesso

#### Configuração de porta

Configurar parâmetros de porta.

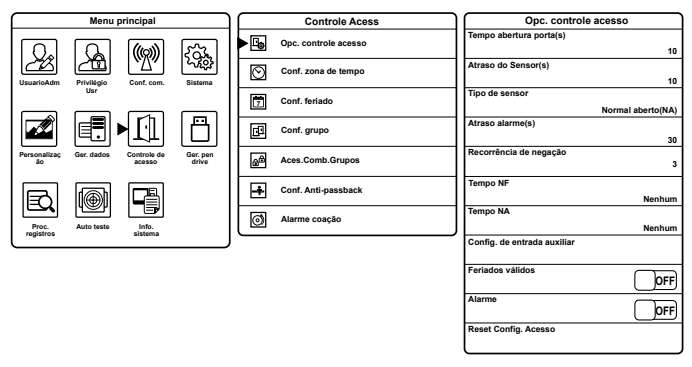

Configurações de porta

- » Tempo abertura porta (s): tempo em segundos de porta aberta ao realizar acesso.
- » Atraso do sensor (s): tempo em segundos para o sensor realizar a leitura do estado da porta.
- » Tipo de sensor: tipo de sensor de porta utilizado (NA ou NF).
- » Atraso alarme (s): tempo em segundos para acionamento do alarme do sensor de porta.
- » Recorrência de negação: função recorrência de negação. Quantidade de acessos negados para acionamento do alarme.
- » Tempo NF: zona de horário em que o dispositivo ficará fechado, ou seja, ninguém terá acesso liberado.
- » Tempo NA: zona de horário em que o dispositivo permanecerá com a porta aberta.
- » Configuração de entrada auxiliar: definir ação da entrada auxiliar no equipamento.
  - » Saída auxiliar/tempo de abertura (s): tempo em que permanecerá acionado.
  - » Configurar tipos de abertura: tipos de abertura.
- » Feriados válidos: ativar ou desativar feriados para o dispositivo.
- » Alarme: ativar ou desativar o alarme antiarrombamento.
- » Reset configurações de acesso: reset, para os padrões de fábrica, das configurações de porta.

#### Configuração zona de tempo

Configurar zonas de tempo para acesso dos usuários.

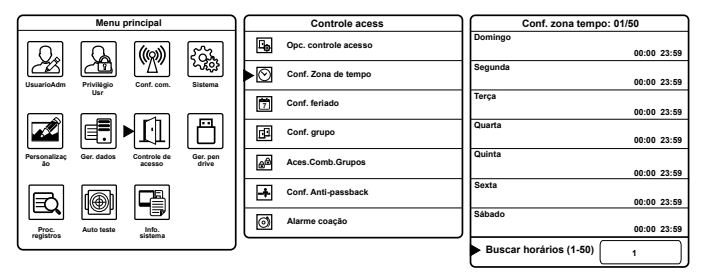

Configurações de zonas de tempo

» Buscar horários (1-50): neste campo é inserido o número da zona de tempo em que se deseja mexer, ou seja, primeiro insira o número da zona e depois configure os horários.

#### **Configurar feriado**

Esta função é utilizada para negar o acesso dos usuários, mesmo com permissão ou zona de tempo cadastrados, em feriados, inicialmente agendados, em que o ambiente controlado estará fechado sem o desejo de que seja frequentado.

| Menu principal                                           | Controle acess      | Conf. feriado  |
|----------------------------------------------------------|---------------------|----------------|
|                                                          | Eg Conf. porta      | Adic. feriado  |
| UsuarioAdm Privilégio Conf. com. Sistema                 | Conf. Zona de tempo | Todos feriados |
|                                                          | Conf. feriado       |                |
|                                                          | Conf. grupo         |                |
| Personalizaç Ger. dados Controle de Ger. pen<br>ão drive | Acesso combinado    |                |
|                                                          |                     |                |
| Proc. Auto teste Info.<br>registros sistema              | Alarme coação       |                |

Configurações de feriado

- » No: número do feriado.
- » Data inicial: data em que o feriado inicia.
- » Data final: data em que o feriado termina.
- » Função horária: determinar zona de tempo para o feriado.

#### Configurar grupo

É possível cadastrar e configurar grupos e associá-los aos usuários para diferenciação de zona de tempo, ativação de feriados e métodos de autenticação.

**Obs.:** caso o cadastro de mais grupos seja necessário, além do grupo-padrão, uma combinação de acesso deverá ser preenchida, impreterivelmente (ver item 6.7. Controle acesso>Acesso combinado>Exemplo 2).

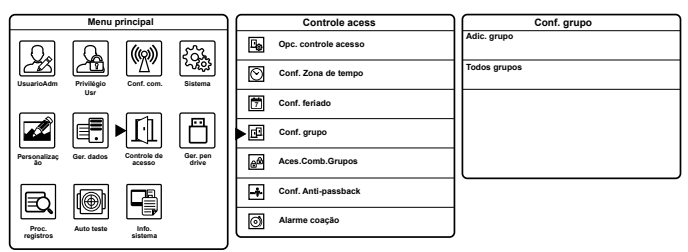

Configurações de grupo de usuário

- » No: número do grupo.
- » Modo verificação: métodos de autenticação que o grupo irá utilizar.
- » Zona de tempo: definir até três zonas de tempo para o grupo.
- » Incluir feriados: ativar ou desativar feriados para o grupo.

#### Acesso combinado por grupo (entre usuários)

Esta função é utilizada para dar permissão de acesso no equipamento em forma de acesso combinado entre grupos. É possível definir até cinco usuários (do mesmo grupo ou de grupos diferentes) para realizar o acesso combinado. Para cada grupo cadastrado é necessário incluir uma permissão na tela *Aces.comb.grupos*, mesmo que não haja combinação de acesso.

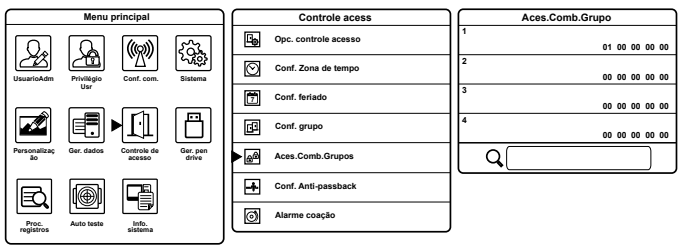

Acesso combinado por grupo (entre usuários)

Veja um exemplo do acesso combinado já cadastrado por padrão de fábrica: **Exemplo 1:** 

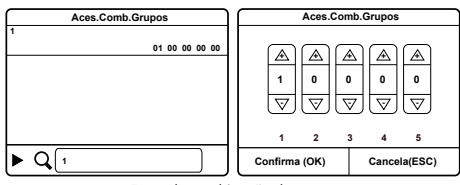

Exemplo combinação de acesso

A combinação 1 está preenchida apenas com o grupo número 1, e o resto está vazio (00), ou seja, não há combinação de acesso. Assim, é necessário apenas um usuário do grupo 1 para abrir a porta.

#### Exemplo 2:

Caso um grupo número 2 seja cadastrado e se deseje realizar o acesso normalmente, sem combinar acesso, é necessário preencher uma combinação para o grupo. Veja:

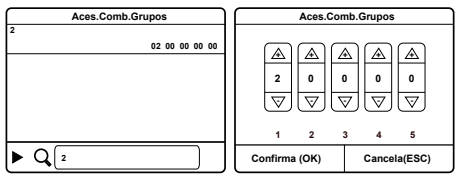

Exemplo combinação de acesso

A combinação 2 está preenchida apenas com o grupo número 2, e o resto está vazio (00). Assim, é necessário apenas um usuário do grupo 2 para abrir a porta.

#### Exemplo 3:

Supondo que um grupo número 3 seja cadastrado e que se deseje que dois usuários do grupo 3, um do grupo 2 e um do grupo 1 sejam necessários para abrir a porta, os parâmetros são preenchidos da seguinte forma.

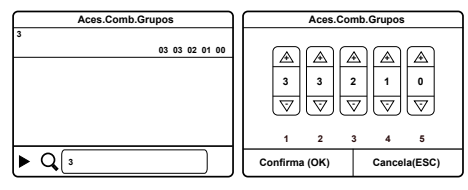

Exemplo combinação de acesso

A combinação 3 está preenchida com o grupo número 3 (duas vezes), com o grupo número 2 e o grupo número 1. Assim, serão necessários, respectivamente, dois usuários do grupo 3, um usuário do grupo 2 e um usuário do grupo 1 para abrir a porta.

#### Configurar anti-passback

Para evitar que pessoas fiquem seguindo outros usuários para entrar em uma porta sem verificação, resultando em um problema na segurança do ambiente, o equipamento fornece a opção *Anti-passback*. Esta função requer a utilização do SS 610 com um leitor escravo.

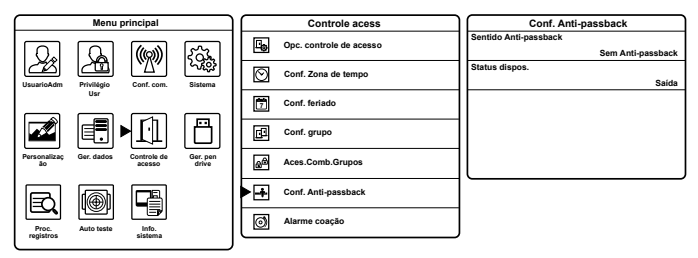

Configurar anti-passback

- » Sentido anti-passback: definir sentido que será aplicado o anti-passback.
  - » Sem anti-passback: anti-passback desabilitado.
  - » Anti-passback saída: depois de um evento de saída, somente depois de um evento de entrada que o usuário poderá sair novamente. Caso contrário, o alarme será ativado.
  - » Anti-passback entrada: depois de um evento de entrada, somente depois de um evento de saída que o usuário poderá entrar novamente. Caso contrário, o alarme será ativado.
  - » Anti-passback entrada/saída: independentemente do evento, o usuário só poderá entrar depois de um evento de saída, e só poderá sair depois de um evento de entrada.
  - » Nulo e salvar: função Anti-passback desabilitada, porém é registrado.
- » Status dispositivo: definir tipo de evento do dispositivo.
  - » Nenhum: desativa função Anti-passback.
  - » Saída: definir acesso no dispositivo como evento de saída.
  - » Entrada: definir acesso no dispositivo como evento de entrada.

#### Alarme coação

A opção de coação permite que o usuário ative a função com o intuito de solicitar ajuda ao ser coagido, acionando um alarme externo.

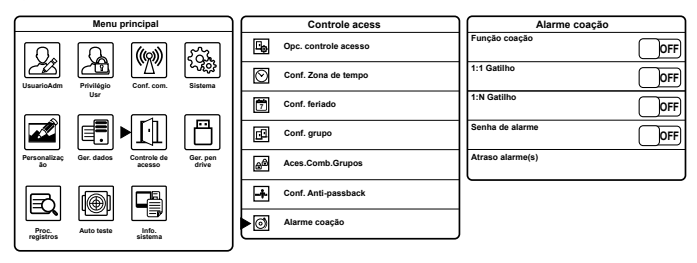

Configurar alarme coação

» Função Coação: ativar alarme de coação através da tecla menu (->]) de coação mais a autenticação com biometria. Para isso ative a função coação, em seguida vá ao menu Mapa de atalhos (ver item 6.5. Personalização>Mapa de atalhos) e defina a tecla M/OK/->] para coação. Assim, para acionar o alarme, basta pressionar a tecla de coação e realizar o acesso com qualquer biometria cadastrada.

**Obs.:** para acessar o menu do equipamento com a tecla de coação ativada, mantenha pressionada a tecla Menu.

- » 1:1 Gatilho: na verificação 1:1, o alarme é ativado através da biometria de coação selecionada pelo usuário.
- » 1:N Gatilho: na verificação 1:N, o alarme é acionado através de qualquer biometria cadastrada pelo usuário.
- » Senha de alarme: ativar alarme de coação através da senha cadastrada pelo usuário.
- » Atraso alarme(s): tempo em segundos de espera para acionar o alarme de coação.

#### 6.8. Procurar registros

Consulta de eventos de acesso no equipamento.

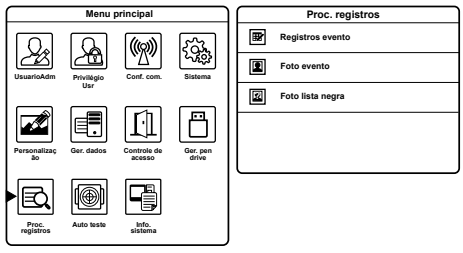

Consulta de eventos

» Registros evento: consulta dos eventos de acesso no equipamento.

**Obs.:** ao confirmar sem inserir o número do usuário, o evento de todos os usuários será listado.

- » Foto evento: consultar fotos dos usuários cadastrados que realizaram acesso no dispositivo.
- » Foto lista negra: consultar fotos dos usuários não cadastrados que realizaram acesso no dispositivo e não obtiveram acesso.

#### 6.9. Autoteste

O equipamento realiza um autoteste para conferir sua tela, seus áudios, câmera, sensor biométrico, entre outros.

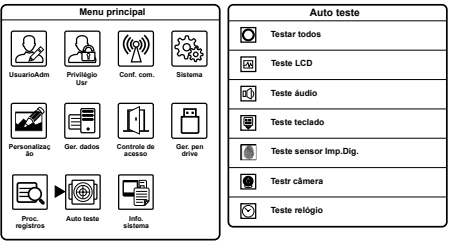

Autoteste

#### 6.10. Informações do sistema

Consulta das informações do sistema, desde versão de firmware e fabricante até a capacidade de armazenamento de dados.

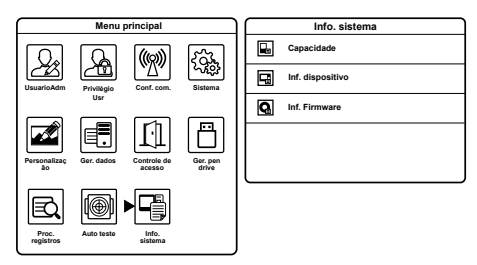

Consulta das informações do equipamento

#### 6.11. Gerenciamento pen drive

Para realizar as funções que utilizam o pen drive (download e upload de dados), este deve estar conectado no equipamento.

#### Baixar

Baixar informações do equipamento para o pen drive.

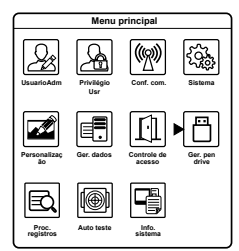

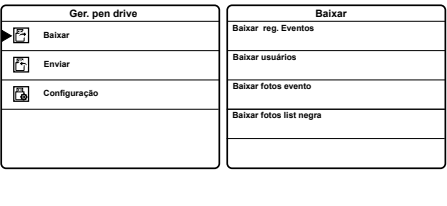

Baixar dados do equipamento para o pen drive

- » Baixar eventos: baixar eventos de acesso.
- » Baixar usuários: baixar para o pen drive os usuários cadastrados no equipamento.
- » Baixar fotos eventos: baixar para o pen drive as fotos dos acessos liberados.
- » Baixar fotos lista negra: baixar para o pen drive as fotos dos acessos negados.

#### Enviar

Enviar dados do pen drive para o equipamento.

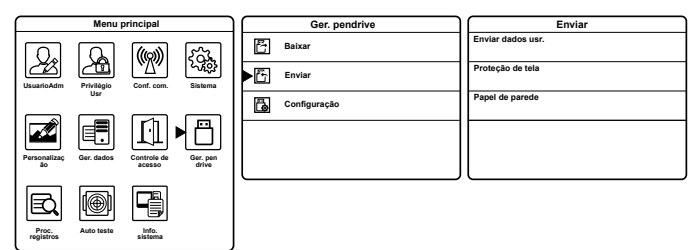

Enviar dados do pen drive para o equipamento

- » Enviar dados dos usuários: enviar para o equipamento os usuários armazenados no pen drive.
- » Proteção de tela: enviar para o equipamento as fotos de proteção de tela armazenadas no pen drive. É possível selecionar ou enviar todas as fotos do pen drive. Obs.: é necessário criar uma pasta no pen drive com o nome Advertise e inserir os arquivos de imagem nela. A capacidade máxima é de 20 imagens, e nenhuma delas deve exceder o tamanho de 30 kB. O nome da imagem não possui restrição, porém, o formato deve ser JPG, PNG ou BMP.
- » Papel de parede: enviar para o equipamento as fotos de papel de parede armazenadas no pen drive. É possível selecionar ou enviar todas as fotos do pen drive. Obs.: é necessário criar uma pasta no pen drive com o nome Wallpaper e inserir os arquivos de imagem nela. A capacidade máxima é de 20 imagens, e nenhuma delas deve exceder o tamanho de 30 kB. O nome da imagem não possui restrição, porém, o formato deve ser JPG, PNG ou BMP.

#### Configuração

| Menu principal                           | Ger. pendrive | Configuração             |
|------------------------------------------|---------------|--------------------------|
|                                          | Baixar        | Criptog. registro evento |
| UsuarioAdm Privilègio Conf. com. Sistema | Enviar        | Apag. dados evento       |
| Usr                                      | Configuração  |                          |
|                                          |               |                          |
| acesso drive                             |               |                          |
|                                          |               |                          |
| registros sistema                        |               |                          |

Configurações de gerenciamento

- » Criptografia registro evento: função indisponível.
- » Apagar dados evento: apagar dados de acesso ao ser transferidos para o pen drive.

#### 6.12. Reset administrador

Caso o usuário administrador seja esquecido, ou tenha sua chave perdida, realize o seguinte processo para acessar o menu do equipamento e reconfigurar o usuário administrador:

- 1. Desligue o equipamento;
- 2. Retire o suporte de fixação do equipamento da parede;
- 3. Mantenha o botão Tamper pressionado e ligue o dispositivo;
- Após o equipamento iniciar (tela principal), solte o botão Tamper e aguarde trinta segundos;
- 5. Após trinta segundos acesse o menu de programação e reconfigure o usuário administrador conforme o *item 6.2* do manual do usuário. Com o usuário administrador restabelecido as demais configurações podem ser alteradas.

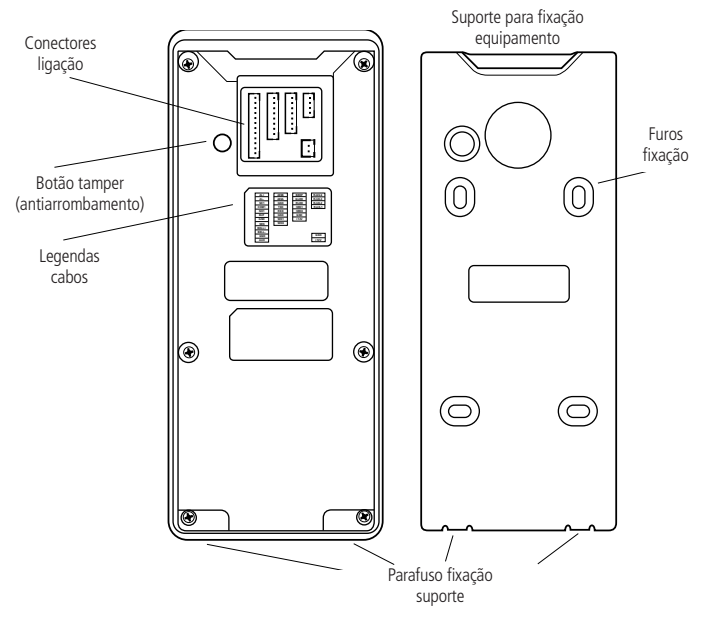

#### 7.1. Configurar comunicação

TCP/IP

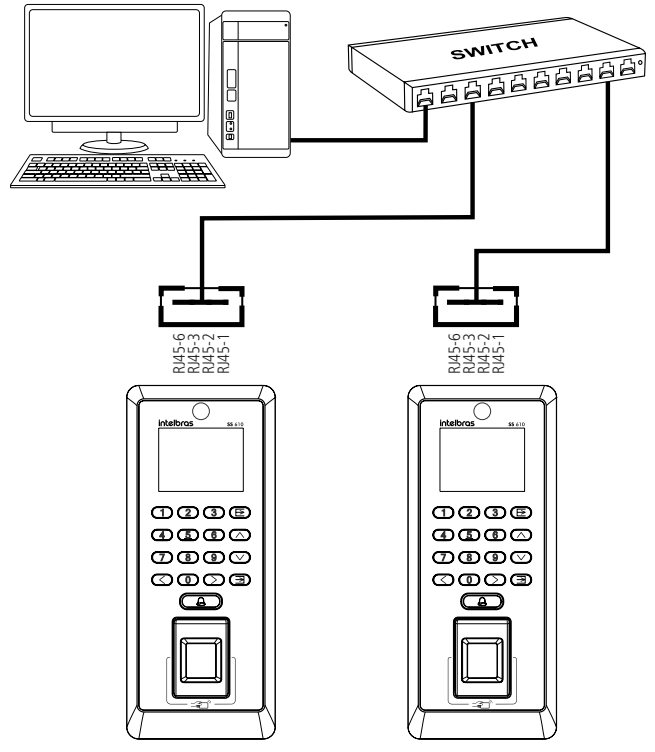

Ligação Ethernet

#### Configurar parâmetros de rede Ethernet

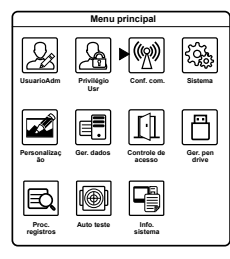

|      | Conf. Com.     | TCP/IP                     |
|------|----------------|----------------------------|
| •@ 1 | TCP/IP         | Ender.IP                   |
| 串 :  | Serial Comm    | Masc. Rede                 |
|      | Conf. Comunic. | Gateway                    |
| 5    | Conf. wiegand  | DNS                        |
|      |                | Porta de comu.TCP          |
|      |                | DHCP                       |
|      |                | Mostrar na barra de status |

| 1 | TCP/IP                     |               |
|---|----------------------------|---------------|
| 1 | Ender.IP                   |               |
|   |                            | 192.168.1.201 |
| 1 | Masc. Rede                 |               |
| l |                            | 255.255.255.0 |
| l | Gateway                    |               |
|   |                            | 192.168.1.254 |
| I | DNS                        |               |
|   |                            | 0.0.0.0       |
| 1 | Porta de comu.TCP          |               |
| J |                            | 4370          |
|   | DHCP                       | OFF           |
|   | Mostrar na barra de status | ON            |

Configurar parâmetros Ethernet

- » Ender. IP: configurar endereço de IP do dispositivo.
- » Masc. rede: configurar a máscara de rede.
- » Gateway: configurar gateway da rede do equipamento.
- » DNS: configurar endereço DNS. Esta função está indisponível.
- » Porta de comunicação TCP: número da porta de comunicação TCP. Após alterar o número do TCP, reiniciar o equipamento para que a nova configuração seja validada.
- » DHCP: para que o IP do equipamento seja definido dinamicamente via servidor. Esta função está indisponível.
- » Mostrar na barra status: para mostrar no display da tela inicial o status da rede Ethernet.

#### Serial comunicação

Esta função está indisponível.

#### Configurar comunicação

Para segurança na comunicação do dispositivo na rede, é possível atribuir um ID do dispositivo e uma senha. Assim o equipamento estabelece comunicação apenas com a apresentação destes.

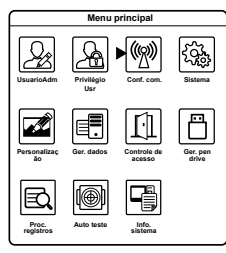

| Conf. Com.          | Conf. Comunic   |
|---------------------|-----------------|
| (C) ТСР/IР          | Senha com.<br>0 |
| <b></b> Serial Comm | ID Equip.<br>1  |
| Conf. Comunic.      |                 |
| Conf. wiegand       |                 |
|                     |                 |
|                     |                 |

Configurar senha para comunicação Ethernet

#### Configuração Wiegand

Configuração dos parâmetros Wiegand de entrada e saída.

| Menu principal                                           | Conf. Com.     | Conf. wiegand          |
|----------------------------------------------------------|----------------|------------------------|
|                                                          | ТСР/ІР         | Entrada wiegand        |
| UsuarioAdm Privilégio Conf. com. Sistema                 | B Serial Comm  | Saida wiegand          |
| Usr                                                      | Conf. Comunic. | Formato wiegand autom. |
|                                                          | Conf. wiegand  |                        |
| Personalizaç Ger. dados Controle de Ger. pen<br>ão drive |                |                        |
|                                                          |                |                        |
| Proc. Auto teste Info.<br>registros sistema              |                |                        |

Configurar Wiegand

- » Entrada Wiegand: configurar parâmetros do leitor Wiegand auxiliar.
  - » Formato Wiegand: usado para definir o tamanho de bits da chave do cartão de proximidade.
  - » Largura pulso (us): usado para definir a largura de pulso do protocolo Wiegand.
  - » Intervalo pulso (us): usado para definir o intervalo de pulso do protocolo Wiegand.
  - » Tipo: usado para definir se o que está sendo enviado para o equipamento é o ID do usuário ou o número do cartão.

- » Saída Wiegand: configurar parâmetros de saída de dados Wiegand.
  - » SRB: função indisponível.
  - » Formato Wiegand: usado para definir o tamanho de bits da chave do cartão de proximidade.
  - » Bits de saída Wiegand: quantidade de bits definidos para saída Wiegand.
  - » Falha ID.
  - » Site code: inserir manualmente o Site Code da chave a ser enviada.
  - » Largura pulso (us): usado para definir a largura de pulso do protocolo Wiegand.
  - » Intervalo pulso (us): usado para definir o intervalo de pulso do protocolo Wiegand.
  - » Tipo: usado para definir se o que está sendo enviado para o equipamento é o ID do usuário ou o número do cartão.
- » Formato Wiegand automático.

## 8. Detalhes e cuidados com o leitor biométrico

Dependendo do tempo de uso do equipamento, a lente do sensor biométrico fica suja, o que pode implicar na diminuição de eficiência de leitura. Para resolver esse problema basta limpar o acrílico com fita adesiva. Realize o seguinte procedimento:

- 1. Aplique a fita adesiva no acrílico, de forma que cubra toda a lente;
- 2. Puxe lentamente a fita, até remover por completo.

Evite o excesso de incidência de luz diretamente sobre o leitor. Os leitores biométricos ópticos são sensíveis à incidência direta da luz ambiente sobre a sua superfície, principalmente luz fluorescente branca ou luz solar. O equipamento nessas condições poderá gerar falsas tentativas de acesso ou até mesmo falhas na leitura da biometria.

## Termo de garantia

Fica expresso que esta garantia contratual é conferida mediante as seguintes condições:

| Nome do cliente:       |              |
|------------------------|--------------|
| Assinatura do cliente: |              |
| № da nota fiscal:      |              |
| Data da compra:        |              |
| Modelo:                | N° de série: |
| Revendedor:            |              |

- 1. Todas as partes, peças e componentes do produto são garantidos contra eventuais vícios de fabricação, que porventura venham a apresentar, pelo prazo de 1 (um) ano sendo este de 90 (noventa) dias de garantia legal e 9 (nove) meses de garantia contratual –, contado a partir da data da compra do produto pelo Senhor Consumidor, conforme consta na nota fiscal de compra do produto, que é parte integrante deste Termo em todo o território nacional. Esta garantia contratual compreende a troca gratuita de partes, peças e componentes que apresentarem vício de fabricação, incluindo as despesas com a mão de obra utilizada nesse reparo. Caso não seja constatado vício de fabricação, e sim vício(s) proveniente(s) de uso inadequado, o Senhor Consumidor arcará com essas despesas.
- 2. A instalação do produto deve ser feita de acordo com o Manual do Produto e/ou Guia de Instalação. Caso seu produto necessite a instalação e configuração por um técnico capacitado, procure um profissional idôneo e especializado, sendo que os custos desses serviços não estão inclusos no valor do produto.
- 3. Constatado o vício, o Senhor Consumidor deverá imediatamente comunicar-se com o Serviço Autorizado mais próximo que conste na relação oferecida pelo fabricante somente estes estão autorizados a examinar e sanar o defeito durante o prazo de garantia aqui previsto. Se isso não for respeitado, esta garantia perderá sua validade, pois estará caracterizada a violação do produto.

- 4. Na eventualidade de o Senhor Consumidor solicitar atendimento domiciliar, deverá encaminhar-se ao Serviço Autorizado mais próximo para consulta da taxa de visita técnica. Caso seja constatada a necessidade da retirada do produto, as despesas decorrentes, como as de transporte e segurança de ida e volta do produto, ficam sob a responsabilidade do Senhor Consumidor.
- 5. A garantia perderá totalmente sua validade na ocorrência de quaisquer das hipóteses a seguir: a) se o vício não for de fabricação, mas sim causado pelo Senhor Consumidor ou por terceiros estranhos ao fabricante; b) se os danos ao produto forem oriundos de acidentes, sinistros, agentes da natureza (raios, inundações, desabamentos, etc.), umidade, tensão na rede elétrica (sobretensão provocada por acidentes ou flutuações excessivas na rede), instalação/uso em desacordo com o manual do usuário ou decorrentes do desgaste natural das partes, peças e componentes; c) se o produto tiver sofrido influência de natureza química, eletromagnética, elétrica ou animal (insetos, etc.); d) se o número de série do produto tiver sido adulterado ou rasurado; e) se o aparelho tiver sido violado.
- 6. Esta garantia não cobre perda de dados, portanto, recomenda-se, se for o caso do produto, que o Consumidor faça uma cópia de segurança regularmente dos dados que constam no produto.
- 7. A Intelbras não se responsabiliza pela instalação deste produto, e também por eventuais tentativas de fraudes e/ou sabotagens em seus produtos. Mantenha as atualizações do software e aplicativos utilizados em dia, se for o caso, assim como as proteções de rede necessárias para proteção contra invasões (hackers). O equipamento é garantido contra vícios dentro das suas condições normais de uso, sendo importante que se tenha ciência de que, por ser um equipamento eletrônico, não está livre de fraudes e burlas que possam interferir no seu correto funcionamento.

Sendo estas as condições deste Termo de Garantia complementar, a Intelbras S/A se reserva o direito de alterar as características gerais, técnicas e estéticas de seus produtos sem aviso prévio.

O processo de fabricação deste produto não é coberto pelos requisitos da ISO 14001.

Todas as imagens deste manual são ilustrativas.

# intelbras

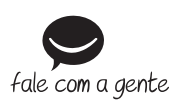

Suporte a clientes: (48) 2106 0006 Fórum: forum.intelbras.com.br Suporte via chat: intelbras.com.br/suporte-tecnico Suporte via e-mail: suporte@intelbras.com.br SAC: 0800 7042767 Onde comprar? Quem instala?: 0800 7245115

Importado no Brasil por: Intelbras S/A – Indústria de Telecomunicação Eletrônica Brasileira Rodovia SC 281, km 4,5 – Sertão do Maruim – São José/SC – 88122-001 CNPJ 82.901.000/0014-41 – www.intelbras.com.br

02.18 Origem: China